# **Module I Test Project**

## Design and implementation of intelligent production line

Score (point): 100

Time (minute): 180

## **Background:**

In the context of intelligent manufacturing, the company is in urgent need of one intelligent production line to meet the requirements of new processes and new tasks and improve the company's core competitiveness. As the technicians of the company, you are asked to complete the equipment design, programming and debugging according to the relevant technical documents to realize automatic operation of the production line.

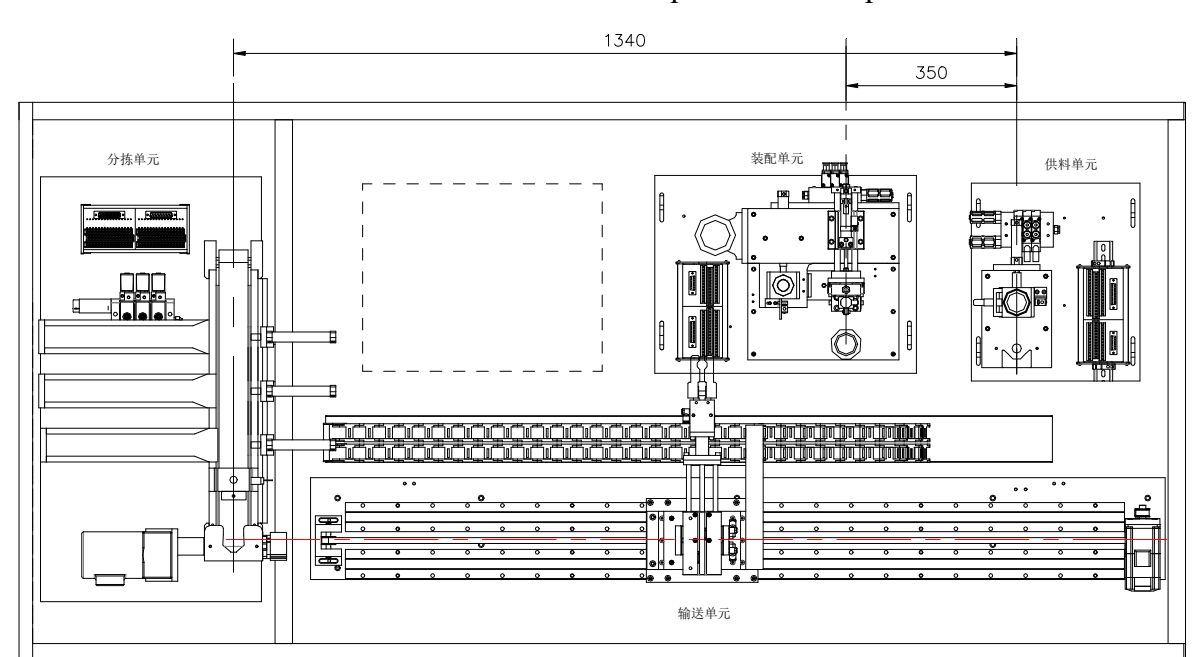

| Sorting unit   |
|----------------|
| Assembly unit  |
| Feed unit      |
| Conveying unit |

### Main tasks:

Based on the 2D drawing of the feed unit provided, build a device model and generate the assembly drawing.

Based on the assembly effect picture provided, complete the actual assembly of the feed unit.

Based on the I0 form provided, complete the wiring and air duct connection on device side and PLC side of the feed unit.

Based on the task requirements, complete the programming and debugging of feed unit and sorting unit.

The on-line program of HMI, conveying unit and assembly unit has been given and stored in the Skill Competition folder under the D drive of the computer.

#### The preconditions for completion of tasks are as follows:

1. The production line can operate correctly after mechanical assembly, circuit connection and air duct connection.

(On-site measurement for marking)

2. The system complies with the specification requirements.

(Consistent with the professional technical specification)

#### Task 1: Intelligent production line design

**Create a three-dimensional digital model in the 3D software.** Competitors are required to create some part and general assembly models of a unit of the product according to the working principle of the intelligent production line and generate the relevant design document.

#### 1.) Documents provided:

Schematic diagram, parts drawing or part model;

Assembly diagram or assembly model;

#### 2.) Tasks:

Create a 3D part model according to the parts drawing;

Create an equipment model, generate an assembly drawing, and edit the assembly drawing;

Render the 3D digital model and design the presentation graphics.

#### 3.) Documents submitted by competitors:

All electronic data;

A4~A1 drawings signed by competitors

Three-dimensional parts drawing in Par format and element 3D assembly model in asm or STEP format.

## **Project 1. Documents provided**

Provide all part numbers of the feed unit and their drawings, 17 special parts (drawings are underlined), and 3 assemblies. Store the related documents in the "Feed Unit" folder under the root directory of the "D drive" on the computer, titled as follows:

| S/N | Name                                                                          | Remarks                                   |
|-----|-------------------------------------------------------------------------------|-------------------------------------------|
| 1.  | Main baseplate of the feed unit                                               | Part                                      |
| 2.  | Upper and lower horizontal columns on the left and right sides of the support | Part                                      |
| 3.  | Charging tube of large workpieces                                             | Part                                      |
| 4.  | Decorative ring on top of the<br>charging tube of large<br>workpieces         | Part                                      |
| 5.  | End cover of ejection cylinder rod of workpieces                              | Part                                      |
| 6.  | Workpiece ejection position<br>block                                          | Drawing in PDF format                     |
| 7.  | End cover of the linear cylinder stem for workpiece ejection                  | Part                                      |
| 8.  | Sensor support of workpiece grabbing position                                 | Part                                      |
| 9.  | Fixed tripod of feed support frame                                            | Part                                      |
| 10. | Hopper sensor support                                                         | Part                                      |
| 11. | Metal sensor support                                                          | Part                                      |
| 12. | Falling hopper base                                                           | Drawing in PDF format                     |
| 13. | Falling hopper support plate                                                  | Part                                      |
| 14. | Cylinder support                                                              | Part                                      |
| 15. | Support column                                                                | Part                                      |
| 16. | Upper horizontal column in front<br>of and behind the support                 | Part                                      |
| 17. | Large material workpiece                                                      | Part                                      |
| 18. | Trunking                                                                      | Part                                      |
| 19. | Connection terminal                                                           | Part                                      |
| 20. | Fixing support for wiring                                                     | Part                                      |
| 21. | Solenoid valve group                                                          | The folder contains assemblies and parts. |
| 22. | Ejection cylinder assembly                                                    | The folder contains assemblies and parts. |
| 23. | Push-rod cylinder assembly                                                    | The folder contains assemblies and parts. |

Remarks: Parts are in par format and assemblies are in asm format.

## **Project 2. Task**

1.) Create the 3D models of No. 6 and No. 12 parts, and then conduct assembly modeling according to the working principle of the feed unit of equipment in the intelligent production line and the parts printing drawing provided. For any technical information not shown in drawings or models, such as standard parts (GB or ISO is available), thread or some dimensions, competitors can judge or select such information by themselves.

Determine the height of falling hopper base and mark the values on the drawing.
(Meet the working requirements of the feed unit)

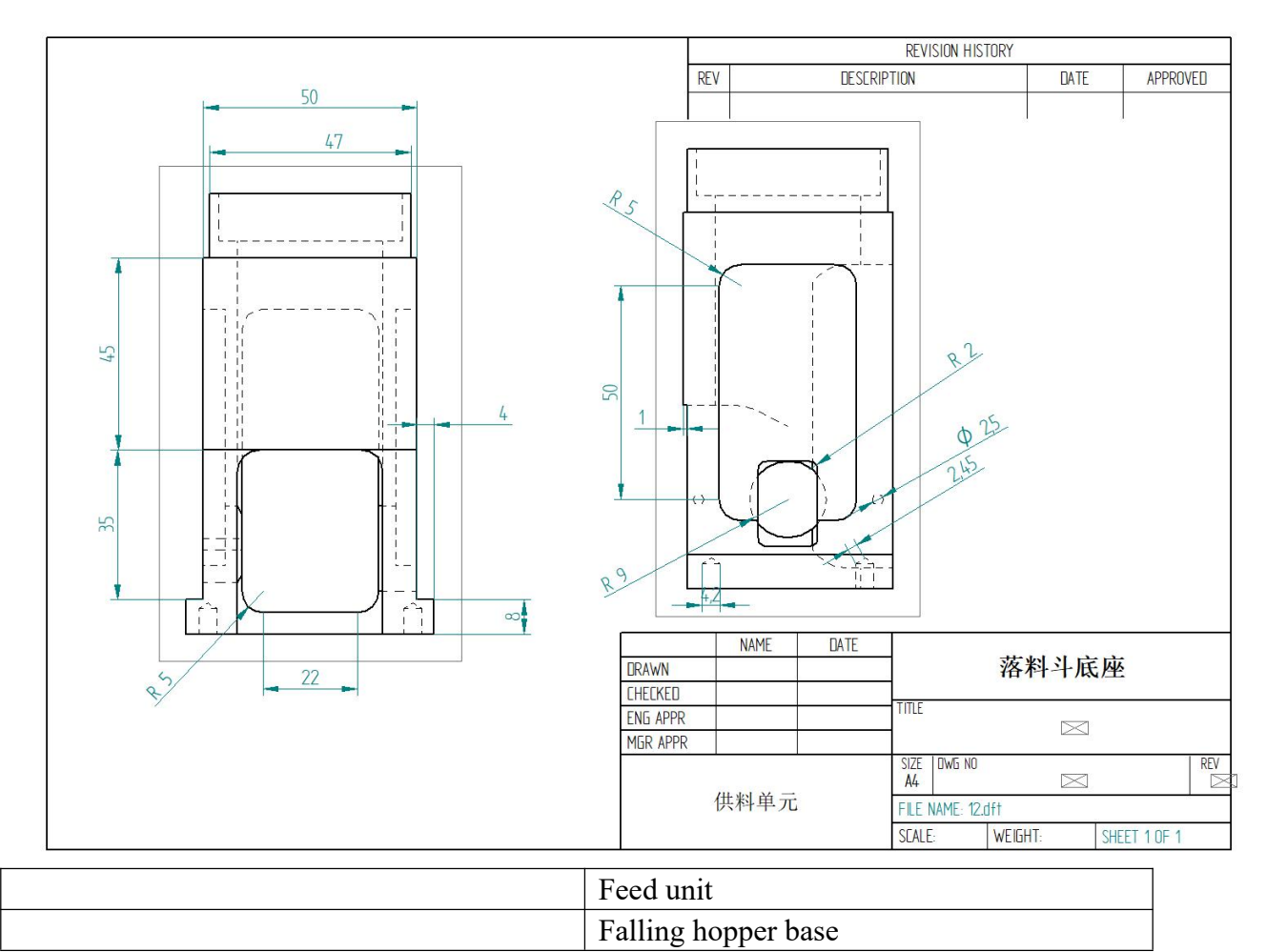

(No. 12 Part - Drawing)

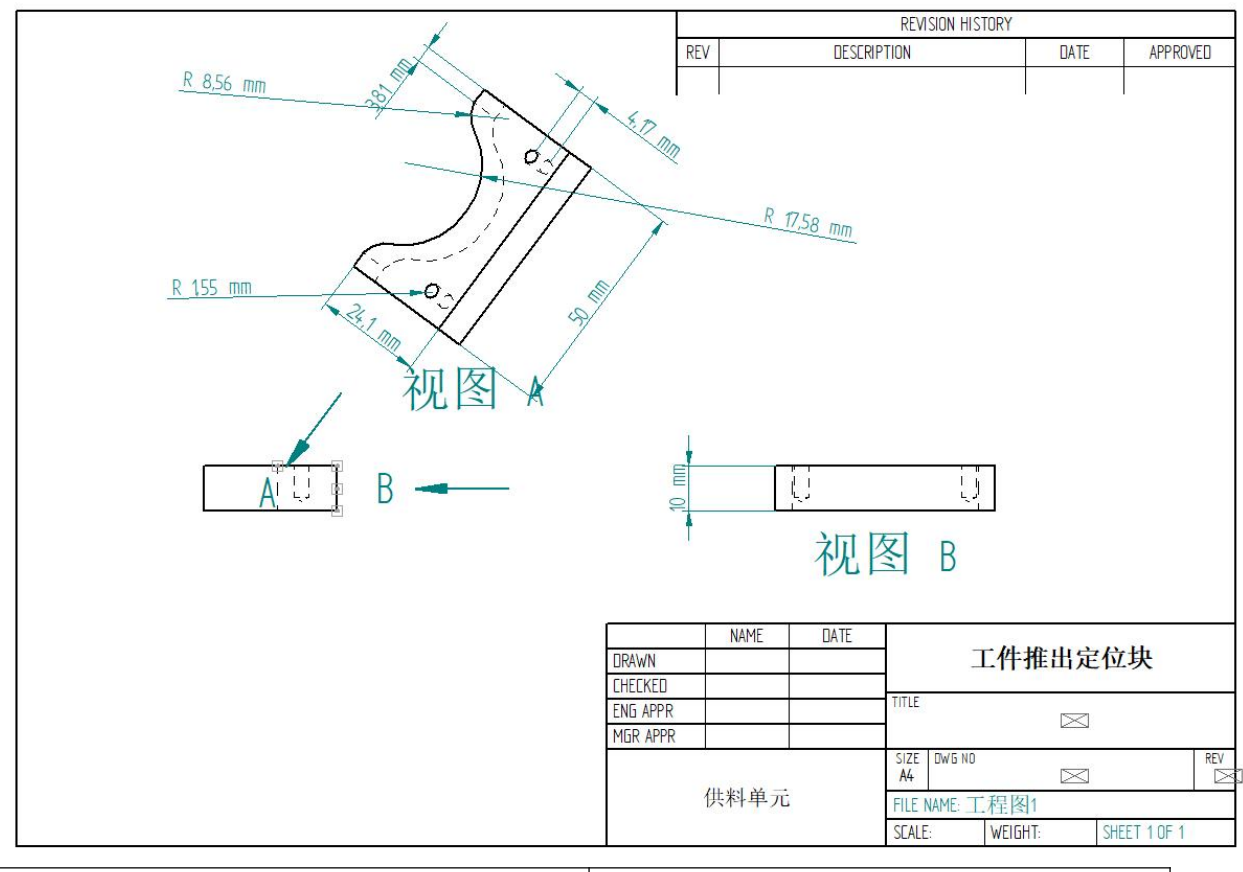

| View A                            |
|-----------------------------------|
| View B                            |
| Feed unit                         |
| Workpiece ejection position block |
| Engineering drawing 1             |

(No. 6 Part - Drawing)

3.) Generate the assemblies of the feed unit and export them in STEP format.

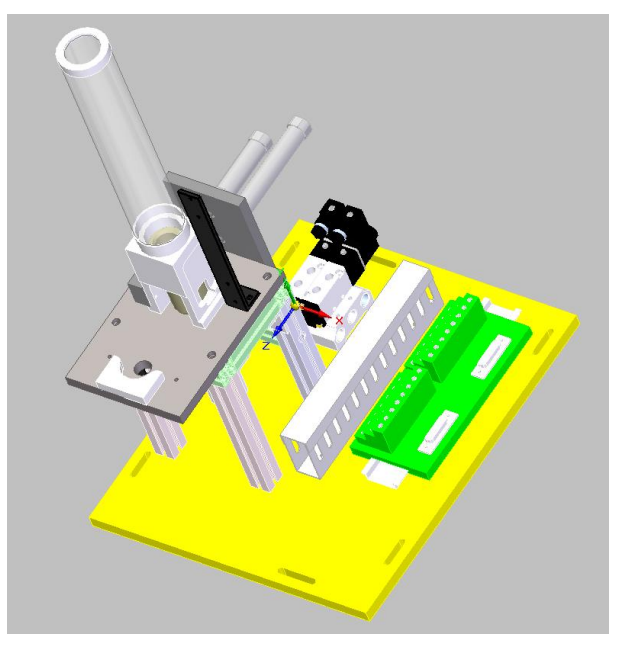

Project 3. Documents submitted by competitors

1.) Store all data to the "D Drive:  $\ \ Workstation Number \ M1\"$ . It is not allowed to create separate folders for different types of documents.

2.) A4~A1 drawings signed by competitors

3.) Three-dimensional parts drawings of workpiece ejection position block and falling hopper base (in Par format) and 3D assembly model of the feed unit (in STEP format).

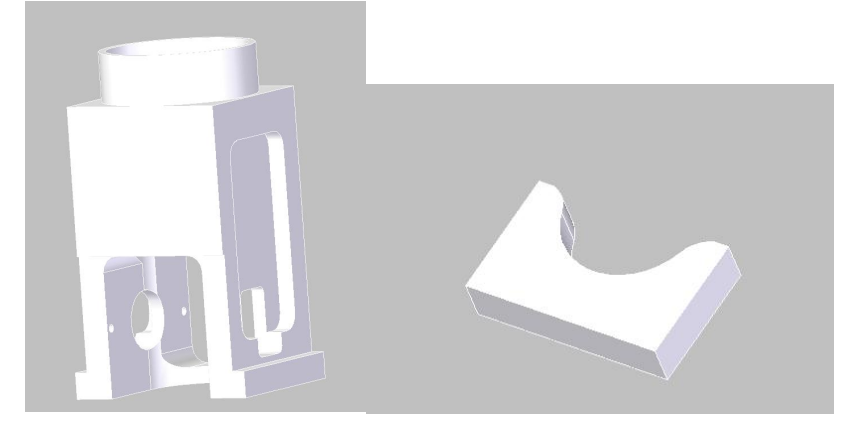

Note: After the end of the Competition, competitors should back up the submittals in the USB flash drive as the judgment basis. If any competitor fails to store the submittals in the designated folder or USB flash drive, his/her results will be deemed invalid.

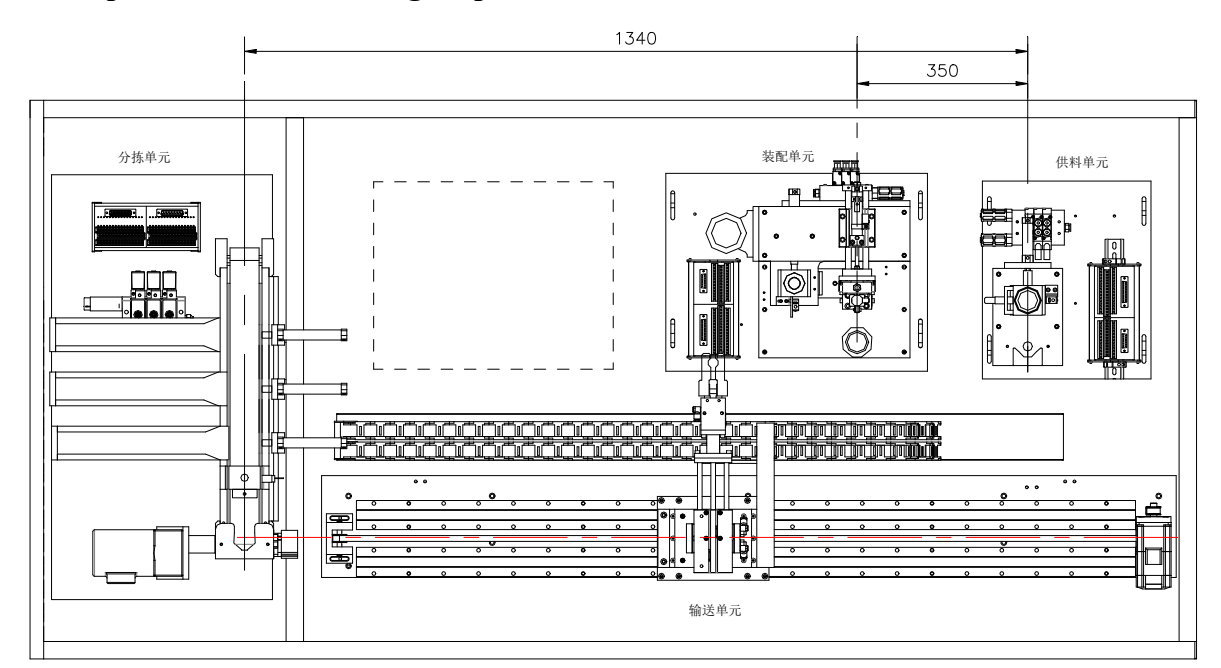

## Task 2: Implementation of intelligent production line

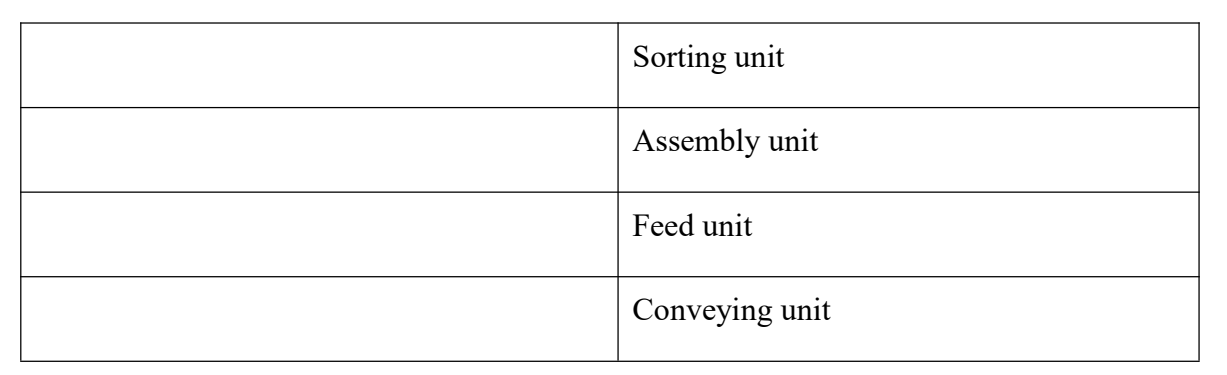

# Schematic Diagram of Production Line Layout

# Initial position of the production line

| Initial position of the feed unit: | Initial position of the sorting unit: |
|------------------------------------|---------------------------------------|
| 1. The ejection cylinder is        | 1. Push-rod 1 cylinder is in the      |
| in the position of extension       | position of retraction                |
| 2. The pushing cylinder is         | 2. Push-rod 2 cylinder is in the      |
| in the position of                 | position of retraction                |
| retraction                         |                                       |
|                                    | 3. Push-rod 3 cylinder is in the      |
|                                    | position of retraction                |
|                                    | 4. The frequency converter stops      |
|                                    | operating                             |
|                                    |                                       |
|                                    |                                       |

# Description of unit installation and positioning:

1. The sorting unit is the reference for positioning of various units, and movement is not allowed.

2. The positioning of the feed unit is determined by the position of the sorting unit.

# **Project 1. Feed unit**

1) Mechanical assembly

Based on the assembly renderings, complete the assembly of the feed unit.

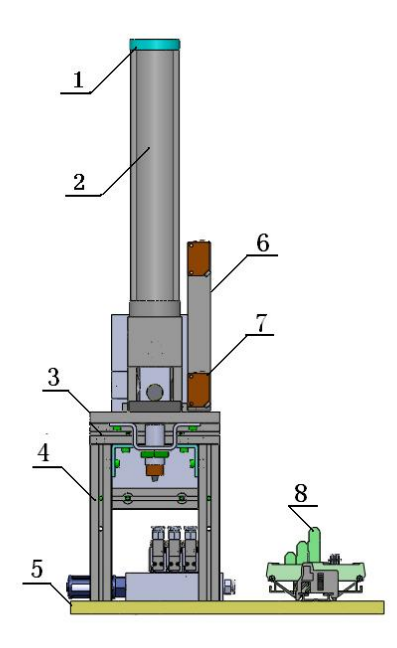

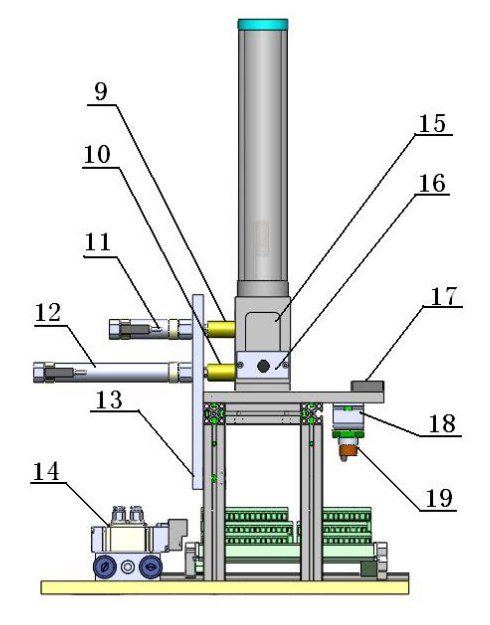

| No. | Name                    | No. | Name                             |
|-----|-------------------------|-----|----------------------------------|
| 1   | Decorative ring         | 11  | Ejection cylinder                |
| 2   | Charge pipe             | 12  | Pushing cylinder                 |
| 3   | Base mounting plate     | 13  | Cylinder mounting plate          |
| 4   | Aluminium alloy support | 14  | Solenoid valve group             |
| 5   | Module baseplate        | 15  | Base                             |
| 6   | Sensor mounting support | 16  | Mounting kit of inductive sensor |
| 7   | Photoelectric sensor    | 17  | Retention block                  |
| 8   | Terminal block          | 18  | Sensor mounting support          |
| 9   | Ejector head            | 19  | Photoelectric sensor             |
| 10  | Pusher head             |     |                                  |

2) Electrical wiring

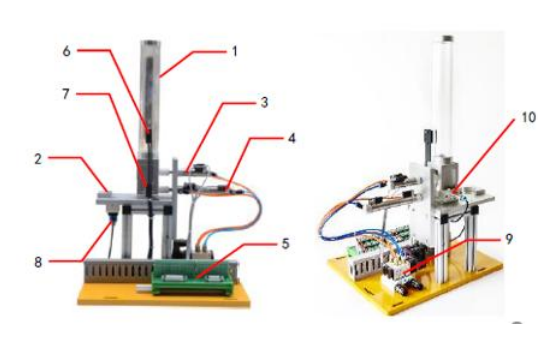

| No. | Name                    | No. | Name                                |
|-----|-------------------------|-----|-------------------------------------|
| 1   | Silo                    | 6   | Underfeeding detection              |
| 2   | Discharging<br>platform | 7   | Starved<br>feeding<br>detection     |
| 3   | Ejection<br>cylinder    | 8   | Workpiece<br>existence<br>detection |
| 4   | Pushing cylinder        | 9   | Valve<br>terminal                   |
| 5   | Connection<br>terminal  | 10  | Inductive<br>sensor                 |

| Terminal type                                                             |                 | Terminal | Function                                                 |
|---------------------------------------------------------------------------|-----------------|----------|----------------------------------------------------------|
|                                                                           |                 | No.      |                                                          |
|                                                                           |                 | 2        | Workpieces in the silo are insufficient                  |
| 勝                                                                         | 3               | 3        | The pushing cylinder is in the position of retraction    |
|                                                                           | PLC             | 4        | The ejection cylinder is in<br>the position of extension |
| 子-传<br>(1)<br>(1)<br>(1)<br>(1)<br>(1)<br>(1)<br>(1)<br>(1)<br>(1)<br>(1) | input<br>signal | 5        | There is no workpiece in the silo                        |
| 後线導 田田田田田田田田田田田田田田田田田田田田田田田田田田田田田田田田田田田田                                  | terminal        | 6        | The ejection cylinder is in the position of retraction   |
|                                                                           |                 | 7        | The pushing cylinder is in the position of extension     |
|                                                                           | 2               | 8        | Workpieces exist on the                                  |
| $\oplus$ $\oplus$ $\oplus$                                                | Ð               |          | discharging platform                                     |
|                                                                           | 2               | 9        |                                                          |
|                                                                           | 5               | 10       |                                                          |
|                                                                           | <del>2</del>    | 11       |                                                          |
|                                                                           | 2               | 12       |                                                          |
|                                                                           | 2               | 13       |                                                          |
|                                                                           | 2               | 14       |                                                          |
|                                                                           | 2               | 15       |                                                          |
|                                                                           | 2               | 16       |                                                          |
|                                                                           | )<br>)          | 17       |                                                          |
|                                                                           | 2               | 1        | 1                                                        |
|                                                                           | 8               | 2        | The ejection cylinder                                    |
|                                                                           |                 | 3        | The pushing cylinder                                     |

| PLC     | input   | PLC      |    | extends |
|---------|---------|----------|----|---------|
| termin  | al -    | input    | 4  |         |
| sensor  | side    | signal   | 5  |         |
| PLC     | output  | terminal | 6  |         |
| termin  | al -    |          | 7  |         |
| effecto | or side |          | 8  |         |
|         |         |          | 9  |         |
|         |         |          | 10 |         |
|         |         |          | 11 |         |
|         |         |          | 12 |         |
|         |         |          | 13 |         |
|         |         |          | 14 |         |

# 3) PLC end I0 allocation table

| Description                     |                      | S |  |
|---------------------------------|----------------------|---|--|
|                                 |                      |   |  |
| PLC input signal of the feed    | When the signal is 1 |   |  |
| Workpieces in the silo are      | I0.0                 |   |  |
| The pushing cylinder is in the  | I0.1                 |   |  |
| The ejection cylinder is in the | I0.2                 |   |  |
| There is no workpiece in the    | I0.3                 |   |  |
| The ejection cylinder is in the | I0.4                 |   |  |
| The pushing cylinder is in the  | I0.5                 |   |  |
| Workpieces exist on the         | I0.6                 |   |  |
|                                 |                      |   |  |
| Start (SB1)                     | I1.0                 |   |  |
| Reset (SB2)                     | I1.1                 |   |  |
| Manual/automatic switching      | I1.2                 |   |  |
| Emergency stop (SQ)             | I1.3                 |   |  |
|                                 |                      |   |  |
| PLC output signal of the feed   | When the signal is 1 |   |  |
| The ejection cylinder extends   | Q0.1                 |   |  |
| The pushing cylinder extends    | Q0.2                 |   |  |
|                                 |                      |   |  |
| Reset light (HL1)               | Q0.7                 |   |  |
| Start light (HL2)               | Q1.0                 |   |  |
| Stop light (HL3)                | Q1.1                 |   |  |
| Total score                     |                      |   |  |

**Project 2. Sorting unit** 

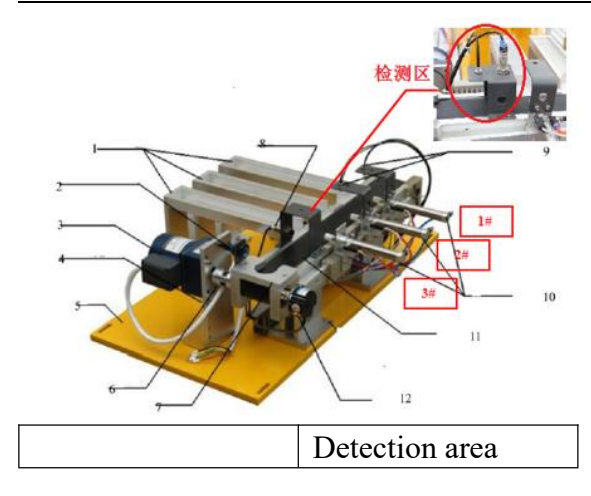

|     |                      | -   |                            |
|-----|----------------------|-----|----------------------------|
| No. | Name                 | No. | Name                       |
| 1   | Storage<br>chute     | 7   | Guider                     |
| 2   | Photoelectric sensor | 8   | Inductive sensor           |
| 3   | Gear motor           | 9   | Fiber optic<br>sensor      |
| 4   | Motor<br>support     | 10  | Push-rod<br>cylinders 1-3# |
| 5   | Baseplate            | 11  | Belt conveyor              |
| 6   | Coupling             | 12  | Encoder                    |

Note: The picture is provided for reference only. Actual products may vary.

| Sorting unit PLC input                            | When the signal is 1 |                       |
|---------------------------------------------------|----------------------|-----------------------|
| Rotary encoder B-phase signal                     | I0.0                 |                       |
| Rotary encoder A-phase signal                     | I0.1                 |                       |
|                                                   |                      |                       |
| Workpieces exist at the feed                      | I0.3                 |                       |
| The core is made of metal                         | I0.4                 |                       |
| Black and white detection for                     | I0.5                 | The 10 of the sorting |
| Black and white detection for                     | I0.6                 | unit is used for      |
| Push rod 3# extends in place                      | I0.7                 | and not used in       |
| Push rod 2# extends in place                      | I1.0                 | marking               |
| Push rod 1# extends in place                      | I1.1                 | g                     |
|                                                   |                      |                       |
| SB2                                               | I1.2                 |                       |
| SB1                                               | I1.3                 |                       |
| Manual/automatic switching                        | I1.4                 |                       |
| Emergency stop (SQ                                | I1.5                 |                       |
| Sorting unit PLC output                           | When the signal is 1 |                       |
| The frequency converter is under forward transfer | Q0.0                 |                       |
|                                                   |                      |                       |
| Push-rod cylinder 3# is                           | Q0.4                 |                       |
| Push-rod cylinder 2# is                           | Q0.5                 |                       |
| Push-rod cylinder 1# is                           | Q0.6                 |                       |
|                                                   |                      |                       |
| Reset light (HL1)                                 | Q0.7                 |                       |
| Start light (HL2)                                 | Q1.0                 |                       |
| Voltage output signal (frequency                  | AO                   |                       |

# 1) PLC end I0 allocation table

## **Project 3. Control program of production line**

Requirements:

Correctly write the program compliant with the operational function of

production line according to the following control procedure description.

| Control procedure description                                               | Score | Max.  |
|-----------------------------------------------------------------------------|-------|-------|
|                                                                             |       | score |
| Use PLC to inspect the control procedure                                    |       |       |
| <b>Preparation:</b> Turn off the power of PLC, turn off the air supply,     |       |       |
| disconnect PLC from the programming equipment, remove all                   |       |       |
| workpieces from the production line, put various unit modules in any        |       |       |
| position, and put all auto-manual switches of the production line in the    |       |       |
| manual position (anticlockwise). Start PLC, turn on the air pressure        |       |       |
| valve, and set the pressure of duplex part to be 5bar.                      |       |       |
| I. Single-station test function (if the production line jams during         |       |       |
| 1. Feed unit                                                                |       |       |
| Turn off the air supply, put 5 workpieces in the silo and turn of the air   |       |       |
| Switch the auto-manual switch of the feed unit to the manual position to    |       |       |
| Press the Reset Button (SB2) to enable the Reset Light (HL1) to flash       |       |       |
| The feed unit returns to the original position: the ejection cylinder is in |       |       |
| the position of extension and the pushing cylinder is in the position of    |       |       |
| The Reset Light (HL1) is normally on 3 seconds after the completion         |       |       |
| The Start Light (HL2) is normally on after pressing the Start Button        |       |       |
| A: The feed unit pushes workpieces to the discharging platform, and         |       |       |
| B: Press the Start Button (SB1) again to make the feed unit push            |       |       |
| Repeat A and B. If there is one workpiece left in the silo, the ejection    |       |       |
| Press the Start Button (SB1) again to make the pushing cylinder push        |       |       |
| If there is no workpiece in the silo, the Stop Light (HL3) will be          |       |       |
| 2. Sorting unit                                                             |       |       |
| Switch the auto-manual switch of the sorting unit to the manual position    |       |       |
| Press SB2 Button to enable the Reset Light (HL1) to flash (i.e. flash on    |       |       |
| The sorting unit returns to the original position: 3 pushing cylinders are  |       |       |
| A: Place workpieces manually at the inlet of the sorting unit. Then the     |       |       |
| Start Light (HL2) of the sorting unit flashes at 2Hz.                       |       |       |
| B: Press SB1 Button. Then HL2 is normally on.                               |       |       |
| C: The motor operates to the detection area at 15Hz.                        |       |       |
| D: After the completion of detection, the motor runs to the pushing         |       |       |
| chute at 25Hz, and then the motor stops and pushes workpieces into the      |       |       |

| The sorting rules are as follows:                                             |  |
|-------------------------------------------------------------------------------|--|
| Black metal-core workpiece + white black-core workpiece Push                  |  |
| them into storage chute 1#                                                    |  |
| Black black-core workpiece + black metal-core workpiece Push them             |  |
| into storage chute 2#                                                         |  |
| Black white-core workpiece + white black-core workpiece Push them             |  |
| into storage chute 3#                                                         |  |
| After the completion of pushing, return to Steps A-D.                         |  |
| If the emergency stop button is pressed during the operation of motor,        |  |
| After the emergency stop button is reset, the equipment will continue to      |  |
| II. On-line test function (if the production line jams during the             |  |
| <b>Preparation:</b> Switch all auto-manual switches of the production line to |  |
| the automatic position (clockwise), power the conveying unit off,             |  |
| Press the reset button on the touch screen. Then the yellow indicator         |  |
| light on the signal post flashes at 1Hz, and the manipulator of the           |  |
| Press the start button on the touch screen. Then the green indicator light    |  |
| A: The feed unit pushes workpieces to the feed platform.                      |  |
| The manipulator of the conveying unit grabs workpieces from the feed          |  |
| platform.                                                                     |  |
|                                                                               |  |
| The servo motor runs to the assembly platform position of the assembly        |  |
| station at 300mm/s and sends an assembly request signal.                      |  |
| The assembly station starts the workpiece assembly procedure after            |  |
| receiving this signal. After receiving the signal of assembly                 |  |
| The servo motor runs to the assembly platform of the sorting station at       |  |
| 300mm/s and sends a sorting request signal.                                   |  |
| The sorting station starts the sorting procedure after receiving the          |  |
| sorting request signal, while the manipulator of conveying unit returns       |  |
| Sorting procedure                                                             |  |
| The motor runs to the detection area at 15Hz.                                 |  |
| After the completion of detection, the motor operates to the pushing          |  |
| The sorting rules are as follows:                                             |  |
| Black metal-core workpiece + white black-core workpiece Push                  |  |
| them into storage chute 1#                                                    |  |
| Black black-core workpiece + black metal-core workpiece Push them             |  |
| into storage chute 2#                                                         |  |
| Black white-core workpiece + white black-core workpiece Push them             |  |
| into storage chute 3#                                                         |  |
| Abnormality handling                                                          |  |
| If there are insufficient workpieces in the silos of feed unit and            |  |
| If there is no workpiece in the silos of feed unit and assembly unit, the     |  |
| red indicator light on the signal post will flash on for 1s and off for       |  |

Installation and Debugging of Intelligent Production Line of the First World Vocational College Skills Competition

| If the last workpiece is pushed from the silo of the feed unit, the<br>equipment will continue to operate until the whole procedure ends, and |  |
|----------------------------------------------------------------------------------------------------|--|
| When the manipulator of the conveying unit operates, the manipulator will stop immediately if the emergency stop button of the conveying      |  |
| After the emergency stop button of the conveying unit is reset, the                                                                           |  |
| Total score                                                                                                    |  |